# FMCでのCIMCの設定と一般的な問題のトラブル シューティング

| 内容                 |  |  |
|--------------------|--|--|
| <u>はじめに</u>        |  |  |
| <u>前提条件</u>        |  |  |
| <u>要件</u>          |  |  |
| <u>使用するコンポーネント</u> |  |  |
| <u>設定</u>          |  |  |
| <u>デフォルトパスワード</u>  |  |  |
| <u>トラブルシュート</u>    |  |  |

# はじめに

このドキュメントでは、FMCでのCIMC(Cisco Integrated Management Controller)の設定と、一般 的な問題のトラブルシューティング方法について説明します。

# 前提条件

CIMCは物理FMCでのみ設定できることに注意してください。

 一部のFMCには古いバージョンのCIMCが付属しており、これをアップグレードする唯一の方法は、BIOSホットフィックスCisco\_Firepower\_Mgmt\_Center\_BIOSUPDATE\_XXX\_EN 11.sh.REL.tarを適用することです(バージョン6.2.3では、ファイル名は Sourcefire\_3D\_Defense\_Center\_S3\_BIOSUPDATE\_623\_EL-7.sh.REL.tarです)。

ホットフィックスは7.4として識別されますが(6.2.3の例外は7.1として識別されます)、デバイ スはそのバージョンにアップグレードせず、BIOSおよびCIMCのバージョンにのみ影響します。 7.1として検出される理由をさらに説明するバグは、Cisco Bug ID <u>CSCwd47327です。</u>これは 7.4にも適用されます。

Adobeは2020-12-31年からFlashベースのコンテンツを廃止しており、Flashを使用して任意のペ ージにアクセスすることはできなくなりました。

古いCIMCバージョンはフラッシュを必要とするため、アップグレードが必要です。つまり、 2.2(x)リリーストレインを含む3.1(3a)より前のリリーストレインはJavaベースであるため、 GUIから再度アクセスできるようにするには、アップグレードする必要があります。この情報は 、「<u>Adobe Flashのサポート終了による影響を受けるUCS Managerの特定のリリース</u>」で確認で きます。

### 要件

- FMCへの物理アクセス。
- USBキーボード
- VGAモニタ

使用するコンポーネント

• FMC 2600

このドキュメントの情報は、特定のラボ環境にあるデバイスに基づいて作成されました。このド キュメントで使用するすべてのデバイスは、クリアな(デフォルト)設定で作業を開始していま す。本稼働中のネットワークでは、各コマンドによって起こる可能性がある影響を十分確認して ください。

### 設定

1.最初に述べたように、CIMCがフラッシュを必要としないバージョンであることを確認すること が重要です。これを行う唯一の方法は、GUIを介してアクセスすることです。したがって、 BIOSUPDATEをまだ適用していない場合はアップグレードすることを推奨します。適用していない場合は、ステップ6に進んでください。

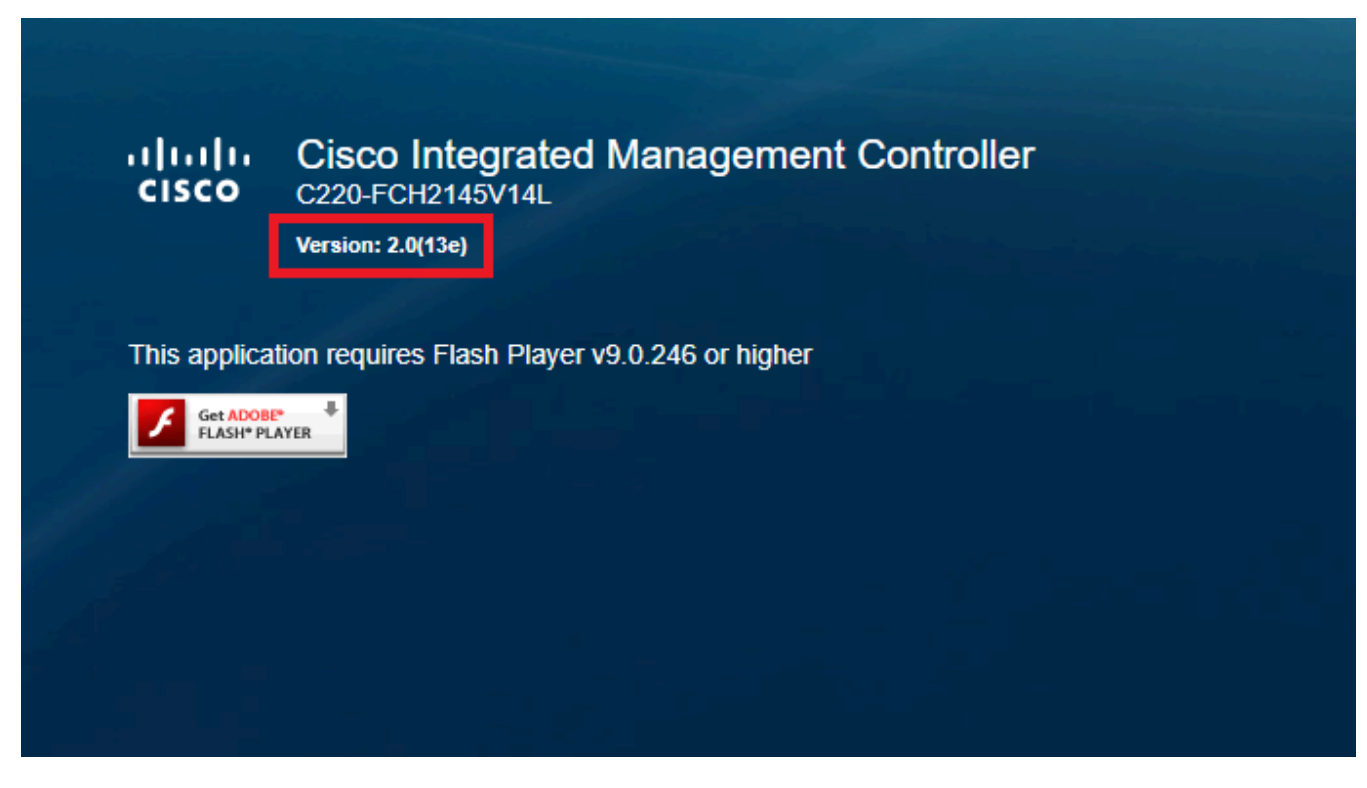

フラッシュベースのCIMCバージョン

## Cisco Integrated Management Controller (Cisco IMC) Information

| Hostname:         | CIMC-FMC-2600-2   |
|-------------------|-------------------|
| IP Address:       |                   |
| MAC Address:      | A4:88:73:5A:92:18 |
| Firmware Version: | 4.1(1f)           |
|                   |                   |

HTML5 CIMCバージョン

2.アップグレードするには、file Cisco\_Firepower\_Mgmt\_Center\_BIOSUPDATE\_XXX\_EN-11.sh.REL.tarを探す必要があります。これはベースバージョン(6.2.3を除く)の下にあります。

例:

バージョン7.0.3を実行している場合は、7.0.0を調べる必要があります。

| Q Search                | Firepower Management Center 2                                                                   | 600                                                             |                  |               |
|-------------------------|-------------------------------------------------------------------------------------------------|-----------------------------------------------------------------|------------------|---------------|
| Expand All Collapse All | Release 7.0.0<br>My Notifications                                                               | Related Links a<br>Release Notes for 7.0<br>7.0.0 Documentation | nd Documentation |               |
| 7.0.5                   |                                                                                                 |                                                                 |                  |               |
| 7.0.4                   |                                                                                                 |                                                                 |                  |               |
| 7.0.3                   | File Information                                                                                | Release Date                                                    | Size             | 1.5.7.85      |
| 7.0.2.1                 | Firepower Management Center BIOS Update Hothx EN<br>Do not untar                                | 17-Jan-2024                                                     | 213.73 MB        | <u>∗</u> ₩ ∎  |
| 7.0.2                   | Cisco_Firepower_Mgmt_Center_BIOSUPDATE_700_EN-11.sh.REL.tar<br>Advisories C                     |                                                                 |                  |               |
| 7.0.1.1                 | Firepower Management Center BIOS Update Hotfix EL                                               | 13-Dec-2021                                                     | 517.53 MB        | ± 👾 🗎         |
| 7.0.1                   | Do not untar<br>Cisco_Firepower_Mgmt_Center_BIOSUPDATE_700_EL-7.sh.REL.tar                      |                                                                 |                  |               |
| 7.0.0.1                 | Advisories 📑                                                                                    |                                                                 |                  |               |
| 7.0.0                   | Firepower Management Center install package<br>Cisco_Firepower_Mgmt_Center-7.0.0-94-Restore.iso | 26-May-2021                                                     | 2450.83 MB       | ± \; ∎        |
| 6.7 >                   | Advisories 📑                                                                                    |                                                                 |                  |               |
| 6.6 >                   | Firepower Management Center upgrade Do not untar                                                | 26-May-2021                                                     | 2027.59 MB       | <u>+</u> \: 🖬 |
| 6.4 >                   | Cisco_Firepower_Mgmt_Center_Upgrade-7.0.0-94.sh.REL.tar<br>Advisories 📑                         |                                                                 |                  |               |

7.0.00BIOSUPDATE

バージョン6.6.7を実行している場合は、6.6.0を調べる必要があります。

| Q Search                | Firepower Management Center 2                                                                                                    | 600                                                               |                                |                             |
|-------------------------|----------------------------------------------------------------------------------------------------|-------------------------------------------------------------------|--------------------------------|-----------------------------|
| Expand All Collapse All | Release 6.6.0                                                                                                    | Related Links and Documentation<br>Firepower Hotfix Release Notes |                                |                             |
| 7.0.0.1                 |                                                                                                    | Release Notes for 6<br>Documentation Roa                          | .6.0<br>dmap                   |                             |
| 7.0.0                   |                                                                                                    |                                                                   |                                |                             |
| 6.7                     | We recommend upgrading to our Suggested Release, as indicated                                                                    | by a <b>gold</b> star for each pr                                 | oduct, to take advantage of re | solved issues. For details, |
| 6.6 🗸                   | see the release notes.                                                                                                    |                                                                   |                                |                             |
| 6.6.7.1                 |                                                                                                    |                                                                   |                                |                             |
| 6.6.7                   | File Information                                                                                                    | Release Date                                                      | Size                           | 1. N. ( B)                  |
| 6.6.5.2                 | Firepower Management Center BIOS Update Hottix EN<br>Do not untar<br>Cisco Furepower Momt Center BIOSUPDATE 660 EN-11 sh REL tar | 17-Jan-2024                                                       | 519.79 MB                      | <b>⊥</b> ₩ ∎                |
| 6.6.5.1                 | Advisories 🗗                                                                                                    |                                                                   |                                |                             |
| 6.6.5                   | Firepower Management Center BIOS Update Hotfix EL                                                                                | 13-Dec-2021                                                       | 517.53 MB                      | ±₩∎                         |
| 6.6.4                   | Do not untar<br>Cisco_Firepower_Mgmt_Center_BIOSUPDATE_660_EL-7.sh.REL.tar                                                       |                                                                   |                                |                             |
| 6.6.3                   | Advisories 📑                                                                                                    |                                                                   |                                |                             |
| 6.6.1                   | Firepower Management Center install package<br>Cisco_Firepower_Mgmt_Center-6.6.0-90-Restore.iso                                  | 06-Apr-2020                                                       | 2652.96 MB                     | ±∵, ∎                       |
| 6.6.0.1                 | Advisories 📑                                                                                                    |                                                                   |                                |                             |
| 6.6.0                   | Firepower Management Center upgrade<br>Do not untar                                                                              | 06-Apr-2020                                                       | 2087.93 MB                     | ±₩∎                         |
| 6.4 >                   | Cisco_Firepower_Mgmt_Center_Upgrade-6.6.0-90.sh.REL.tar<br>Advisories C                                                          |                                                                   |                                |                             |

6.6.00BIOSUPDATE

#### バージョン6.2.3を実行している場合は、6.2.3を探しても安全です。

| 6.2      | ~ |                                                                                                   |              |            |              |
|----------|---|---------------------------------------------------------------------------------------------------|--------------|------------|--------------|
| 6.2.3.18 |   |                                                                                                   |              |            |              |
| 6.2.3.17 |   | File Information                                                                                  | Release Date | Size       |              |
| 6.2.3.16 |   | Firepower Management Center BIOS Update Hotfix EL<br>Do not untar                                 | 13-Dec-2021  | 517.53 MB  | ± ₩ ∎        |
| 6.2.3.15 |   | Sourcefire_3D_Defense_Center_S3_BIOSUPDATE_623_EL-7.sh.REL.tar<br>Advisories                      |              |            |              |
| 6.2.3.14 |   | Eiropower Management Center upgrade from 6.1.0 or 6.2.0 to                                        | 01- lun-2020 | 1835.84 MR | + \ / •      |
| 6.2.3.13 |   | 6.2.3<br>Sourcefire 3D Defense Center S3 Ungrade-6.2.3-113 sh                                     | 01-001-2020  | 1055.04 MD | - # ■        |
| 6.2.3.12 |   | Advisories 📑                                                                                      |              |            |              |
| 6.2.3.11 |   | Firepower Management Center upgrade from 6.2.1 or 6.2.2 to                                        | 01-Jun-2020  | 1835.86 MB | <u>+</u> 👾 🖿 |
| 6.2.3.10 |   | 6.2.3<br>Do not untar                                                                             |              |            |              |
| 6.2.3.9  |   | Sourcefire_3D_Defense_Center_S3_Upgrade-6.2.3-113.sh.REL.tar                                      |              |            |              |
| 6.2.3.7  |   | Advisories 📑                                                                                      |              |            |              |
| 6.2.3.6  |   | Firepower Management Center system software<br>Sourcefire_Defense_Center_M4-6.2.3-113-Restore.iso | 01-Jun-2020  | 2327.92 MB | ±₩∎          |
| 6.2.3.5  |   | Advisories 📑                                                                                      |              |            |              |
| 6.2.3.4  |   | Firepower Management Center 6.2.3 Hotfix - Local Malware<br>Certificate                           | 15-Nov-2018  | 0.89 MB    | ±∵; ∎        |
| 6.2.3.3  |   | Do not untar                                                                                      |              |            |              |
| 6.2.3.2  |   | Hotfix_Local_Malware_Cert-6.2.3.999-4.sh.REL.tar<br>Advisories 📑                                  |              |            |              |
| 6.2.3.1  |   | Firepower Management Center 6.2.3 Hotfix H                                                        | 28-Sep-2018  | 5.95 MB    | ± \: 🗈       |
| 6.2.3    |   | Sourcefire_3D_Defense_Center_S3_Hotfix_H-6.2.3.999-5.sh.REL.tar<br>Advisories C                   |              |            |              |

6.2.3でのBIOSUPDATE

#### 3. [System] > [Updates]を使用して、ファイルをFMCにアップロードします。

| Product Updates Rule Updates Geolocation Updates                   |          |                              |                  |               |
|--------------------------------------------------------------------|----------|------------------------------|------------------|---------------|
|                                                                    |          |                              | Download Updates | Upload Update |
| Currently running software version: 7.0.4                          |          |                              |                  |               |
| Currently installed VDB version: build 370 ( 2023-08-21 08:59:13 ) |          |                              |                  |               |
| Available Updates Readiness History                                |          |                              |                  |               |
| Туре                                                               | Version  | Date                         | Reboot           |               |
| Cisco Vulnerability And Fingerprint Database Updates               | 370      | Mon Aug 21 09:01:06 UTC 2023 | No               | S 6           |
| Cisco Firepower Mgmt Center Hotfix EL                              | 7.1.0-7  | Mon Nov 8 14:50:06 UTC 2021  | Yes              | - 😽 G         |
| Cisco FTD SSP FP2K Upgrade                                         | 7.0.4-55 | Sun Aug 7 20:06:38 UTC 2022  | Yes              | 2 % 8         |
|                                                                    |          |                              |                  |               |

ホットフィックスのアップロード

4.ファイルがアップロードされたら、「install」をクリックしてホットフィックスをインストール します。

5.アップグレードが完了すると、CIMCにフラッシュは不要になります。

6.次に、CIMCを設定するためにFMCをリブートします。

a. GUIで、System > Configuration > Processの順に選択し、Reboot Management Centerを選択します。

| Access List                         | Name                              |                |
|-------------------------------------|-----------------------------------|----------------|
| Access Control Preferences          | Chatdaure Management Costa        | th Due Commend |
| Audit Log                           | Shutdown Management Center        | Run Command    |
| Audit Log Certificate               | Reboot Management Center          | Run Command    |
| Change Reconciliation               | Restart Management Center Console | 🗣 Run Command  |
| Console Configuration               |                                   |                |
| DNS Cache                           |                                   |                |
| Dashboard                           |                                   |                |
| Database                            |                                   |                |
| Email Notification                  |                                   |                |
| External Database Access            |                                   |                |
| HTTPS Certificate                   |                                   |                |
| Information                         |                                   |                |
| Intrusion Policy Preferences        |                                   |                |
| Language                            |                                   |                |
| Login Banner                        |                                   |                |
| Management Interfaces               |                                   |                |
| Network Analysis Policy Preferences |                                   |                |
| Process                             |                                   |                |
| REST API Preferences                |                                   |                |
| Remote Storage Device               |                                   |                |
| SNMP                                |                                   |                |
| Session Timeout                     |                                   |                |
| Time                                |                                   |                |
| Time Synchronization                |                                   |                |
| UCAPL/CC Compliance                 |                                   |                |
| User Configuration                  |                                   |                |
| Vulnerability Mapping               |                                   |                |
| Web Analytics                       |                                   |                |

FMC GUIのリブート

#### b. CLIで「system reboot」を実行します。

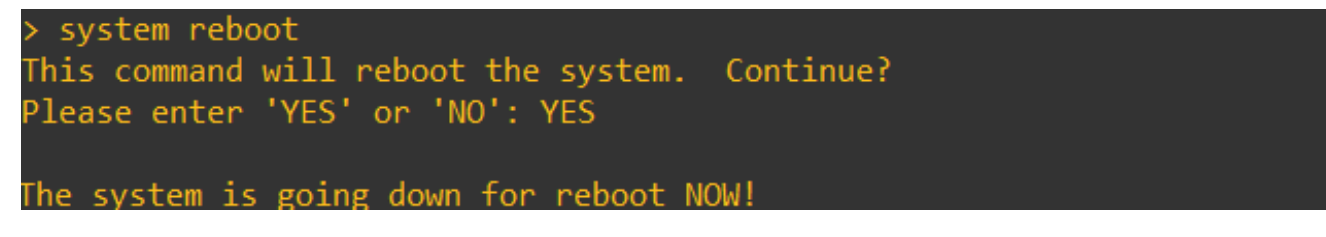

FMC CLIのリブート

7.ブートが始まります。「Cisco IMC IPv4」で割り当てられたCIMC IPを確認できます。これは後 で変更できます。最初は、0.0.0.0と表示されます。

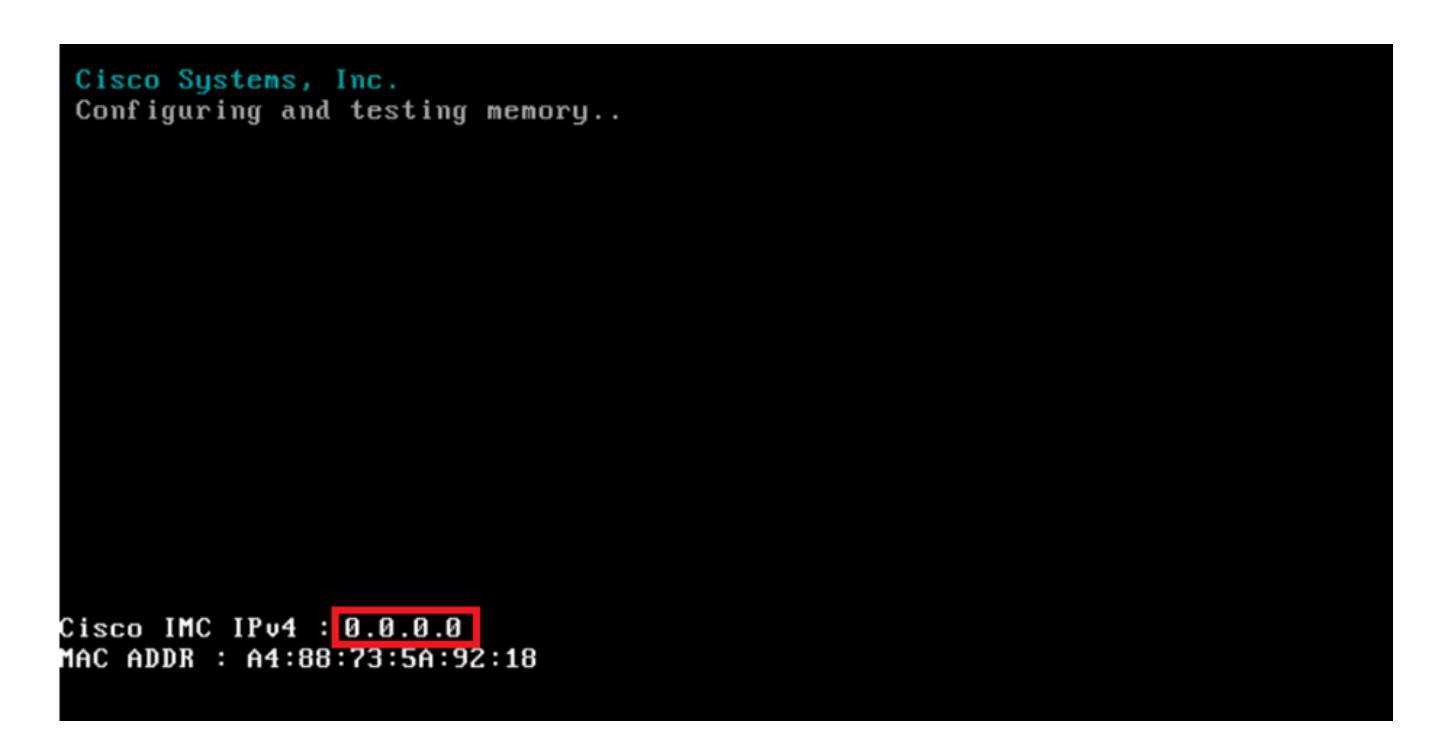

CIMCのIP

8. BIOSおよびCIMC設定にアクセスするためのメニューが表示されたら、F8キーを押します。

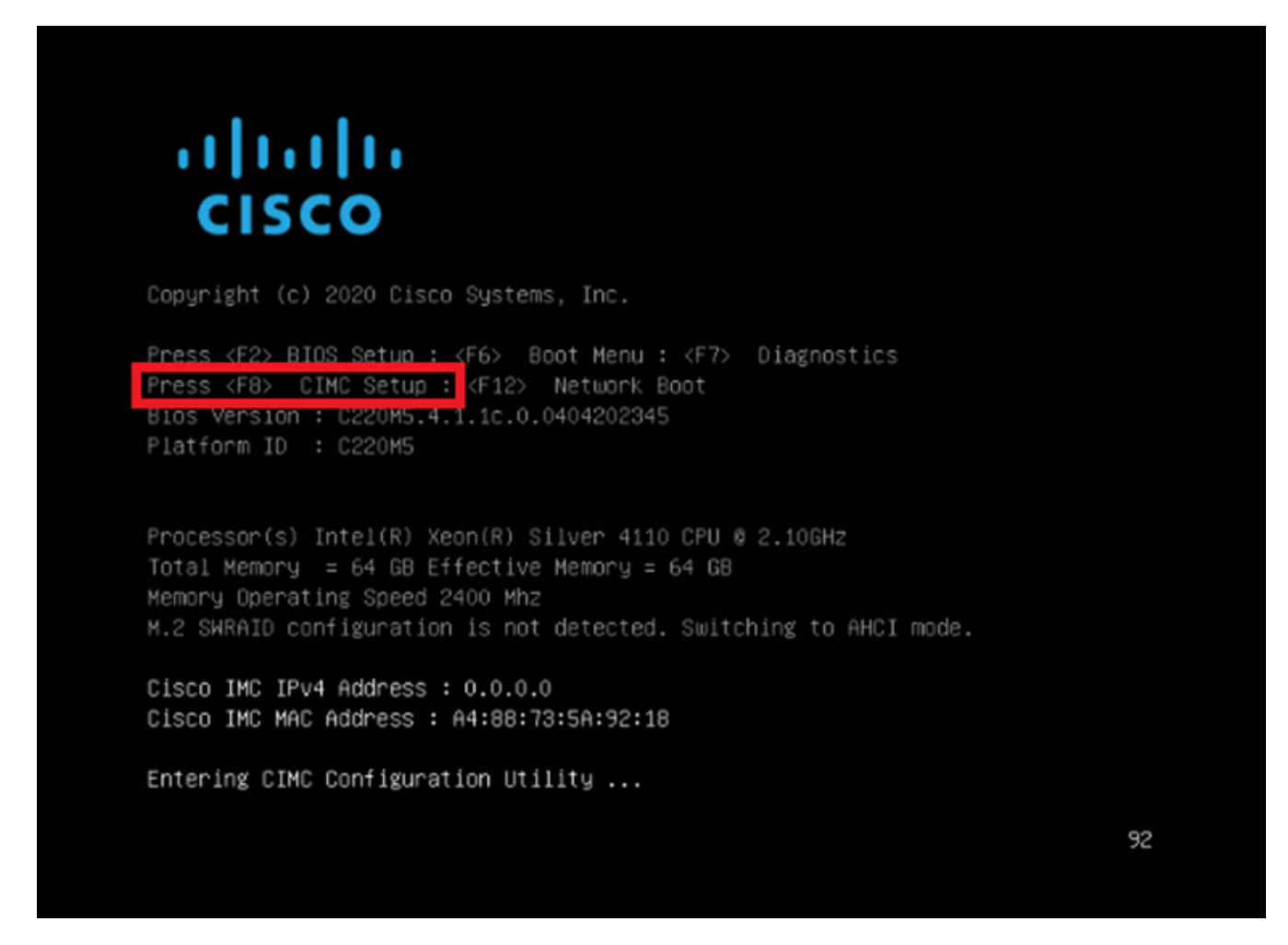

CIMCセットアップの開始

| NTO mode         |              | NTO                                       | nodundanau          |                                                                                                    |                                                                                                    |
|------------------|--------------|-------------------------------------------|---------------------|----------------------------------------------------------------------------------------------------|----------------------------------------------------------------------------------------------------|
| NIC mode         | f 3          | NIC                                       | redundancy          | 1.13                                                                                                    |                                                                                                    |
| Dedicated:       | ( <u>X</u> ) | Nor                                       | ne:                 | [X]                                                                                                    |                                                                                                    |
| Shared LOM:      | []           | Ac1                                       | ive-standby:        | []                                                                                                    |                                                                                                    |
| Cisco Card:      |              | Ac1                                       | ive-active:         | []                                                                                                    |                                                                                                    |
| Risen1:          | []           | VLAN                                      | (Advanced)          |                                                                                                    |                                                                                                    |
| Riser2:          | []           | VLF                                       | N enabled:          | []                                                                                                    |                                                                                                    |
| MLom:            | []           | VLF                                       | N ID:               | 650                                                                                                    |                                                                                                    |
| Shared LOM Ext:  | []           | Pro                                       | iority:             | 0                                                                                                    |                                                                                                    |
| (P (Basic)       |              |                                           |                     |                                                                                                    |                                                                                                    |
| IPV4:            | [X] IP       | V6: [] IPV                                | /4 and IPV6:        | []                                                                                                    |                                                                                                    |
| DHCP enabled     | []           |                                           |                     |                                                                                                    |                                                                                                    |
| CIMC IP:         |              |                                           |                     |                                                                                                    |                                                                                                    |
| Prefix/Subnet:   | 255.255.255. | 0                                         |                     |                                                                                                    |                                                                                                    |
| Gateway:         | 10.0.0.1     |                                           |                     |                                                                                                    |                                                                                                    |
| Pref DNS Server: | 8.8.8.8      |                                           |                     |                                                                                                    |                                                                                                    |
| Smart Access USB |              |                                           |                     |                                                                                                    |                                                                                                    |
| Enabled          | r 1          |                                           |                     |                                                                                                    |                                                                                                    |
| na mana ana an   | -            | de la la la la la la la la la la la la la | n siste siste siste | la da la da la da la da la da la da la da la da la da la da la da la da la da la da la da la da la da la da la | a de la de la de la de la de la de la de la de la de la de la de la de la de la de la de la de la de la de la d |

a. NICモードの場合は、Dedicatedを選択して、FMC上で「M」とラベル付けされたインター フェイスを使用できます。

b. NICの冗長性には、Noneを選択できます。

c. VLANは、外部デバイスの設定方法を知らない限り、接続の問題を引き起こす可能性がある ため、無効のままにしておくことができます。

d. IPについては、設定のセットアップ方法に基づいて、IPv4、IPv6、またはIPv4とIPv6を選 択できます。

e. DHCPサーバがある場合は有効にできますが、それ以外の場合はIPを設定します。

f.ネットワーク設定が完了したら、F10キーを使用して保存できます。

NICモードの詳細については、「<u>Cisco IMC設定によるシステムのセットアップ</u>」を参照して ください。

h.ここで、ホスト名とパスワードの設定のためにF1を押します。

CIMC IP の設定

| Common Properties                           |          |                     |            |             |       |                    |
|---------------------------------------------|----------|---------------------|------------|-------------|-------|--------------------|
| Hostname: <u>CIMC-FMC-2</u>                 | 500-2    |                     |            |             |       |                    |
| Dynamic DNS: [X]                            |          |                     |            |             |       |                    |
| DUNS Domain:                                |          |                     |            |             |       |                    |
| FactoryDefaults                             |          |                     |            |             |       |                    |
| Factory Default:                            | []       |                     |            |             |       |                    |
| Default User(Admin)                         |          |                     |            |             |       |                    |
| Enter New Default User p                    | assword  | :                   |            |             |       |                    |
| Re-Enter New Default Use                    | r passu  | iond:               |            |             |       |                    |
| Port Properties                             |          |                     |            |             |       |                    |
| Auto Negotiation:                           | [X]      |                     |            |             |       |                    |
|                                             | Admi     | n Mode              | Operation  | Mode        |       |                    |
| Speed[1000/100/10Mbps]:                     |          | Auto                | 1000       |             |       |                    |
| Duplex mode[half/full]:                     |          | Auto                | full       |             |       |                    |
| Port Profiles                               |          |                     |            |             |       |                    |
| Reset:                                      | []       |                     |            |             |       |                    |
|                                             |          |                     |            |             |       |                    |
|                                             |          |                     |            |             |       |                    |
| xololololololololololololololololololol     | 00000000 |                     |            |             |       | ololololololololok |
| <up down="">Selection <pre>KF10;</pre></up> | Save     | <space>Enab</space> | le/Disable | <f5>Re</f5> | fresh | <esc>Exit</esc>    |
| <f2>PreviousPageettings</f2>                |          |                     |            |             |       |                    |
|                                             |          |                     |            |             |       |                    |

CIMCパスワードと設定の保存

a.ここでは、ホスト名を自由に設定できます。

b.デフォルトユーザの場合は、必要に応じてパスワードを設定できます。

c.完了したら、F10キーを押してEscキーを押します。

# デフォルトパスワード

工場出荷時の初期状態にリセットした場合、またはCIMCからパスワードを要求される場合は、次のいずれかを試すことができます。

Cisco12345 password Cisco p@ssw0rd.

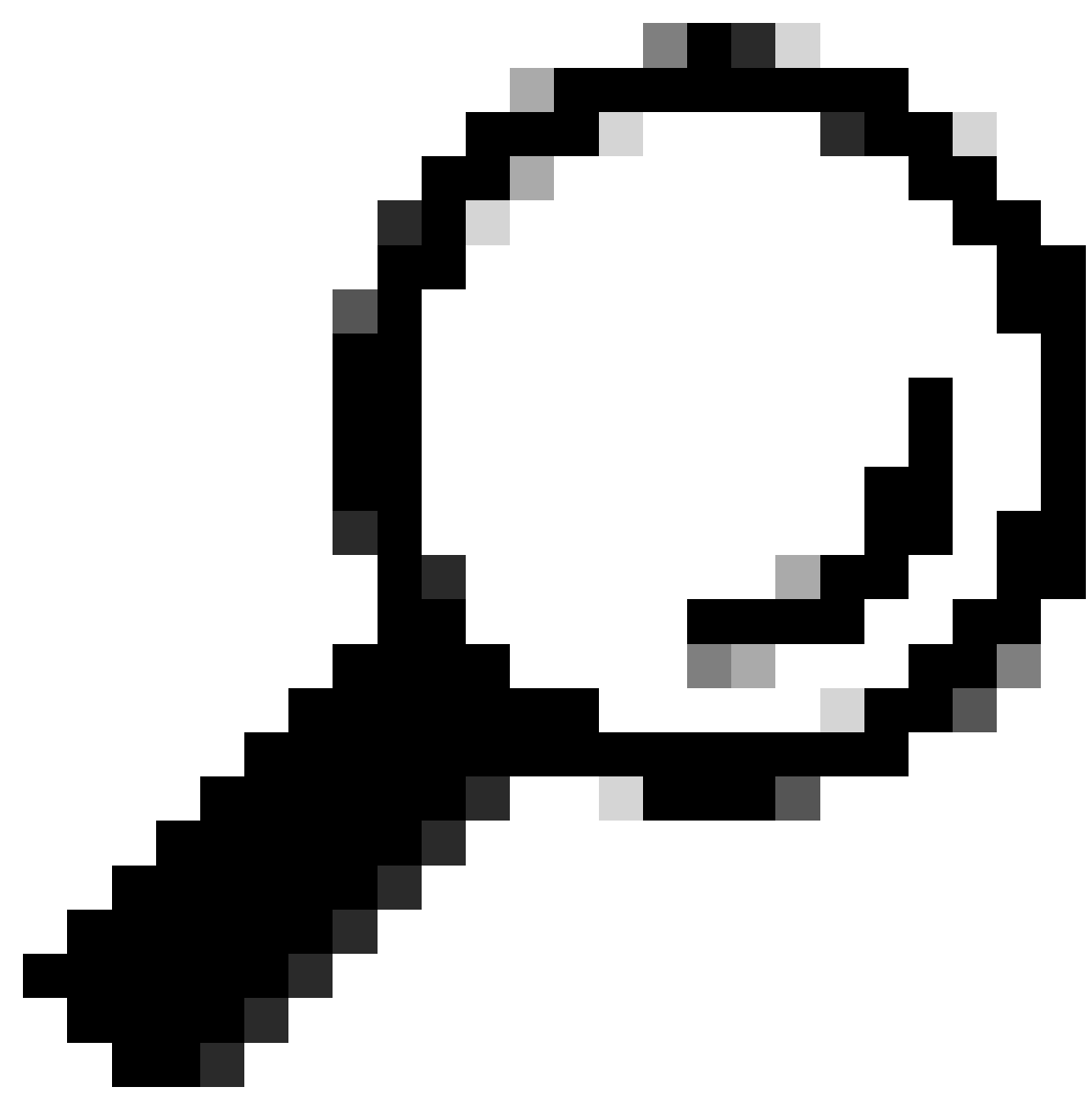

ヒント:キーボードのNUM LOCKが無効になっていることを確認します。

ここで、CIMC GUIにアクセスできるようにする必要があります。

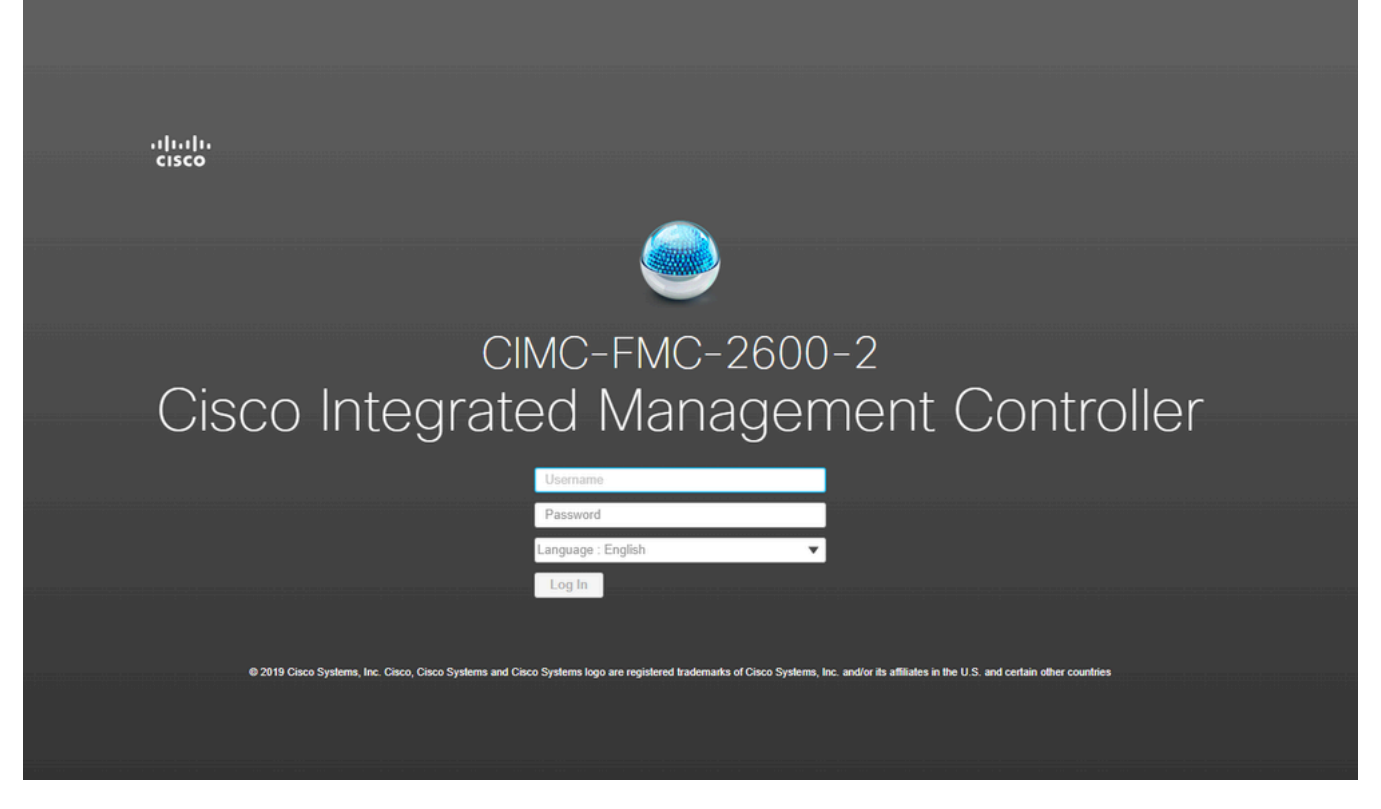

CIMC GUI

トラブルシュート

FMCをリブートすると、「startup.nsh」というCLIに移行するという既知の問題があります。

Press ESC in 0 seconds to skip startup.nsh or any other key to continue.

Shell>  $_{-}$ 

このシェルを終了するには、「exit」と入力します。次に、イメージを自動的にブートします。

この状況では、CIMCで確認できるのはブート順序の問題です。デバイスがブートする理由は、「 EFI」コンポーネントが他のコンポーネントよりも先にブートするためです。

1.左上の3行をクリックして「COMPUTE」を探します。

2.コンピューティング環境に入ったら、ブート順とその他の設定が次のようになっていることを 確認します。

| CISCO Integrate                                                                                | ed Management                                                                        | Controller     |                                                                                                    |
|------------------------------------------------------------------------------------------------|--------------------------------------------------------------------------------------|----------------|----------------------------------------------------------------------------------------------------|
| Compute / BIOS ★                                                                               |                                                                                      |                |                                                                                                    |
| IOS Remote Management                                                                          | Troubleshooting                                                                      | Power Policies | PID Catalog                                                                                                    |
| BIOS Properties                                                                                |                                                                                      |                |                                                                                                    |
| Runni<br>UEFI Si<br>Actual<br>Configured<br>Last Configured Boot Ori<br>Configured One time b  | ng Version C220M5.4.<br>ecure Boot<br>Boot Mode Uefi<br>Boot Mode ElOS<br>oot device | .1.1c.0_M5_FMC | <ul> <li>▼</li> <li>■</li> </ul>                                                                                                    |
| <ul> <li>Configured Boot Devices</li> <li>Basic<br/>CDROM<br/>HDD</li> <li>Advanced</li> </ul> |                                                                                      |                | Actual Boot Devices<br>Cisco Firepower Management Center (NonPolicyTarget)<br>Cisco EFI System Restore (NonPolicyTarget)<br>UEFI: Built-in EFI Shell (NonPolicyTarget)<br>UEFI: PXE IP4 Intel(R) Ethernet Controller X550 (NonPolicyTarget)<br>UEFI: PXE IP4 Intel(R) Ethernet Controller X550 (NonPolicyTarget) |

CIMCブートオプション

3.問題が解決しない場合は、[ブート順序の構成]をクリックし、[EFI]を選択して右矢印をクリック します。

| Configure Boot Order                           |                   |            |              | @ X   |
|------------------------------------------------|-------------------|------------|--------------|-------|
| Configured Boot Level: Basic<br>Basic Advanced |                   |            |              |       |
| Device Types                                   | - <del>1</del> 2- | Boot Order | -\$\$. v     |       |
| Name                                           |                   | Name       |              |       |
| FDD                                            |                   | CDROM      |              |       |
| D PXE                                          | <<                | HDD        | Down         |       |
| EFI                                            |                   | 1          |              |       |
|                                                | 22                |            | op           |       |
|                                                |                   |            |              |       |
|                                                |                   |            |              |       |
|                                                |                   |            |              |       |
|                                                |                   |            |              |       |
|                                                |                   |            | Save Changes | Close |
|                                                |                   |            |              |       |

CIMCブート設定

4.最後のアイテムであることを確認し、[変更の保存]をクリックしてから[閉じる]をクリックします。

| <ul> <li>Configured Boot Devices</li> </ul> |  |
|---------------------------------------------|--|
| 🗸 🔽 Basic                                   |  |
| CDROM                                       |  |
| HDD                                         |  |
| EFI                                         |  |
| Advanced                                    |  |
|                                             |  |
|                                             |  |

CIMCブート設定が変更されました

5.ここで、アプライアンスをリブートできます。以前のシェルは表示されなくなります。

翻訳について

シスコは世界中のユーザにそれぞれの言語でサポート コンテンツを提供するために、機械と人に よる翻訳を組み合わせて、本ドキュメントを翻訳しています。ただし、最高度の機械翻訳であっ ても、専門家による翻訳のような正確性は確保されません。シスコは、これら翻訳の正確性につ いて法的責任を負いません。原典である英語版(リンクからアクセス可能)もあわせて参照する ことを推奨します。